## SIP Testing Checklist

This document contains a test checklist for XO Enterprise SIP Trunking. The test verifies the basic interoperability, features of the appliance, and the integration of the architecture framework into XO Enterprise SIP. This certification test plan was executed in XO's Plano Certification Laboratory (Plano Lab) which is equipped with a variety of test equipment and is capable of simulating XO's VoIP network environment.

This may serve as a guide to SIP testing but is not intended as a certification or endorsement of any given device. XO always recommends testing directly with the SIP provider in order to determine interoperability.

| Item | Description                                                                                        | Comments                                                                                                 | Test Result |
|------|----------------------------------------------------------------------------------------------------|----------------------------------------------------------------------------------------------------|-------------|
| 1    | Basic Calls (G711)                                                                                 | ESIP1 is set to G.711                                                                                    |             |
| 1.1  | Inbound call from PSTN to Enterprise SIP Location for ported and nonported TNs                     | Verify the call can be established and voice path is clear.                                              |             |
| 1.2  | Outbound call from Enterprise SIP<br>Location (11-digits) to PSTN for ported<br>and non-ported TNs | Verify the call can be established and voice path is clear.                                              |             |
| 1.3  | 1+10-digits to PSTN<br>for ported and non-ported TNs                                               | Verify the call can be established and voice path is clear.                                              |             |
| 1.4  | Inbound Toll Free                                                                                  | Make a call from PSTN to<br>1-800-XXXXXXX. Verify the call can be<br>terminated and voice path is clear. |             |
| 1.5  | Outbound Toll Free to TFN                                                                          | Verify the call can be established and voice path is clear.                                              |             |
| 1.6  | Operator 0-                                                                                        | Dial 0 from NPA-NXX-XXXX. Verify the call can be terminated to XO operator.                              |             |

Give us a call today at 877-617-2111 or visit xo.com/esip

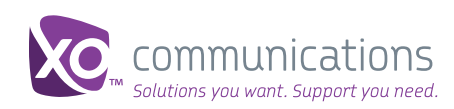

| 1.7  | Operator 0+11-digits                                                                         | Dial 0+11 digits to NPA-NXX-XXXX.<br>Verify the call can be terminated<br>to operator.                |
|------|----------------------------------------------------------------------------------------------|----------------------------------------------------------------------------------------------------|
| 1.8  | International 011+IDDD                                                                       | Verify the call can be established and voice path is clear.                                           |
| 1.9  | DA                                                                                           | Dial 411. Verify the call can be terminated to operator.                                              |
| 1.10 | Static E 911 calls (simulated from different customer locations) delivered to the right PSAP | Verify the call can be terminated<br>to PSAP. Should be pre-arranged<br>with PSAP.                    |
| 1.11 | Inbound / outbound calls between ESIP<br>users and XO's Retail VOIP<br>users complete        | Verify the call can be established and voice path is clear.                                           |
| 1.12 | Inbound / outbound calls between ESIP users and XO's WVOIP users complete                    | Verify the call can be established and voice path is clear.                                           |
| 2    | Basic Calls (G729a)                                                                          | ESIP is set to G.729a                                                                                 |
| 2.1  | Inbound call from PSTN to SESL for ported and non-ported TNs                                 | Verify the call can be established and voice path is clear.                                           |
| 2.2  | Outbound call from SESL (11-digits) to PSTN for ported and non-ported XO TNs                 | Verify the call can be established and voice path is clear.                                           |
| 2.3  | 1+10-digits to PSTN for ported and non-<br>ported XO TNs                                     | Verify the call can be established and voice path is clear.                                           |
| 2.4  | Inbound Toll Free                                                                            | Make a call from PSTN to<br>1-800-XXXXXX.Verify the call can be<br>terminated and voice path is clear |

© 2012 XO Communications, LLC

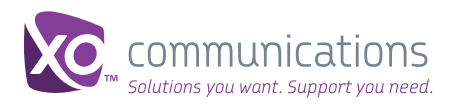

| 2.5  | Outbound Toll Free to XO TFN and other carrier's TFN                                               | Verify the call can be established and voice path is clear.                            |
|------|----------------------------------------------------------------------------------------------------|----------------------------------------------------------------------------------------|
| 2.6  | Operator 0-                                                                                        | Dial 0 from NPA-NXX-XXXX. Verify the call can be terminated to operator                |
| 2.7  | Operator 0+11-digits                                                                               | Dial 0+11 digits to NPA-NXX-XXXX.<br>Verify the call can be terminated to<br>operator. |
| 2.8  | International 011+IDDD                                                                             | Verify the call can be established and voice path is clear                             |
| 2.9  | DA                                                                                                 | Dial 411. Verify the call can be terminated to operator                                |
| 2.10 | static E 911 calls (simulated from<br>different customer locations) delivered to<br>the right PSAP | Verify the call can be terminated<br>to PSAP. Should be pre-arranged<br>with PSAP.     |
| 2.11 | inbound / outbound calls between<br>ESIP users and XO's Retail VOIP<br>users complete              | Verify the call can be established and voice path is clear.                            |
| 2.12 | inbound / outbound calls between ESIP<br>users and XO's WVOIP users complete                       | Verify the call can be established and voice path is clear                             |
| 3    | Caller ID (CLID) and Calling Name<br>(CNAM) Presentation)                                          |                                                                                        |
| 3.1  | Inbound CLID from PSTN                                                                             | Verify the PSTN CLID is displayed on the termination phone.                            |
| 3.2  | Outbound CLID to PSTN                                                                              | Verify the CLID is displayed on the termination phone.                                 |

© 2012 XO Communications, LLC

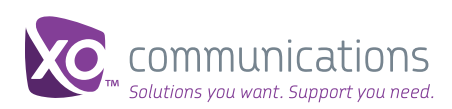

| 3.3 | Inbound Caller ID Blocking                                                                                                    | Verify the PSTN CLID is blocked.                             |
|-----|----------------------------------------------------------------------------------------------------|--------------------------------------------------------------|
| 3.4 | Outbound Caller ID Blocking                                                                                                    | Verify the CLID is blocked.                                  |
| 3.5 | Inbound CNAM                                                                                                    | Verify the PSTN CNAME is displayed on the termination phone. |
| 4   | Call Forward: (1st party = calling;<br>2nd party = 1st called party; 3rd party<br>= the call-forwarded-to party) Verify<br>CLID delivery |                                                              |
| 4.1 | Call Forward Always by Enterprise SIP<br>Location to Extension on inbound call<br>from PSTN                                              | Verify the call is forwarded.                                |
| 4.2 | Call Forward Always by Enterprise SIP<br>Location to PSTN on inbound call from<br>PSTN                                                   | Verify the call is forwarded.                                |
| 4.3 | Call Forward Busy by by Enterprise SIP<br>Location to Extension on inbound call<br>from PSTN                                             | Verify the call is forwarded.                                |
| 4.4 | Call Forward Busy by Enterprise SIP<br>Location to PSTN on inbound call<br>from PSTN                                                     | Verify the call is forwarded.                                |
| 4.5 | Call Forward No Answer by Enterprise<br>SIP Location to Extension on inbound<br>call from PSTN                                           | Verify the call is forwarded.                                |
| 4.6 | Call Forward No Answer by Enterprise<br>SIP Location to PSTN on inbound call<br>from PSTN                                                | Verify the call is forwarded.                                |

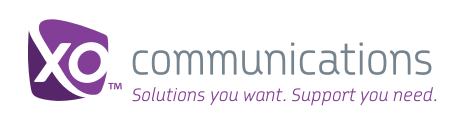

| 5               | Dual Tone Multi-Frequency (DTMF)<br>Tests                                                                                                    | Call Forward: (1st party = calling; 2nd<br>party = 1st called party; 3rd<br>party = the call-forwarded-to party)<br>Verify CLID delivery   |
|-----------------|----------------------------------------------------------------------------------------------------|----------------------------------------------------------------------------------------------------|
| 5.1             | Outbound RFC2833 to PSTN (access IVR and verify) for G711 and G729a                                                                                                    | Verify both menu selections works.                                                                                                    |
| 5.2             | Inbound RFC2833 to SESL for G711 and G729a                                                                                                    | Verify menu selection works.                                                                                                    |
| 5.3             | Outbound in-band RTP DTMF to PSTN for G711                                                                                                    | Verify menu selection works.                                                                                                    |
| 5.4             | Inbound in-band RTP DTMF for G711                                                                                                    | Verify menu selection works.                                                                                                    |
| 6               | Voicemail                                                                                                    |                                                                                                    |
| 6.1             | Leave voice mail from PSTN: Verify that<br>DTMF (inband RTP and RFC2833 or                                                                                                    | Don't answer the call and leave a                                                                                                    |
|                 | G729a and G711) works                                                                                                    | message. Verify voice mail works.                                                                                                    |
| 6.2             | G729a and G711) works<br>Retrieve voice mail from PSTN: Verify<br>that DTMF (inband RTP and RFC2833<br>for G729a and G711) works                                                                                                    | message. Verify voice mail works.<br>Make a call from PSTN to voice mail<br>and retrieve voice mail. Verify voice mail<br>retrieval works. |
| 6.2<br><b>7</b> | G729a and G711) works Retrieve voice mail from PSTN: Verify that DTMF (inband RTP and RFC2833 for G729a and G711) works Network Redundancy (use G729a calls) Loadsharing and Priority method ; have traffic in both directions. Measure PDD | message. Verify voice mail works.<br>Make a call from PSTN to voice mail<br>and retrieve voice mail. Verify voice mail<br>retrieval works. |

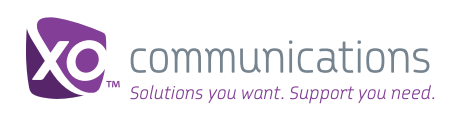

| 7.2 | Check that failover method works when the 1st Trunk Group is totally congested. | Make a call(s) to ensurelocation 1 is<br>congested. Then make a call from PSTN<br>to location 1 and Verify call is rerouted<br>to location 2                                     |
|-----|---------------------------------------------------------------------------------|----------------------------------------------------------------------------------------------------|
| 8   | Auto Attendant using G711 and G729a                                             |                                                                                                    |
| 8.1 | Dial by extension from PSTN                                                     | Verify that the call is established to the AA and verify the dialing by extension.                                                                                               |
| 8.2 | Dial by name from PSTN                                                          | Verify that the call is established to the<br>AA and verify the dialing by Name.<br>Note: The CLID last name and first<br>name must be used for dial by name<br>to work properly |
| 9   | Conferencing                                                                    |                                                                                                    |
| 9.1 | 3rd party is extension (all G711)                                               | Verify 3 parties are conference                                                                                                    |
| 9.2 | Third party is PSTN (all G711)                                                  | Verify call is rerouted to location 2.                                                                                                    |
| 9.3 | Third party is PSTN using G729a                                                 | Verify 3 parties are conference                                                                                                    |
| 9.4 | Conferencing of participants using mix of G729a , G711                          | Verify 3 parties are conference                                                                                                    |
| 10  | Call Hold                                                                       |                                                                                                    |

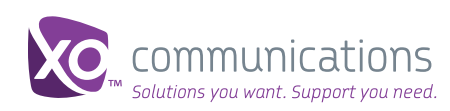

| 10.1 | PSTN call can be put on hold and then returned to successfully with and without Music On Hold                           | Make a call from 9723965051 to<br>4693876501. Verify call can be held on<br>either side and then returned with and<br>without Music On Hold. |
|------|----------------------------------------------------------------------------------------------------|----------------------------------------------------------------------------------------------------|
| 11   | Call Transfer: 1st party = calling party;<br>2nd party = 1st called party; 3rd party<br>= the call transferred-to party |                                                                                                    |
| 11.1 | Verify the call is established from PSTN<br>Location extension and then blind<br>transfer to 2nd extension              | Verify the call is established from PSTN<br>Location extension and then blind<br>transfer to2nd extension                                    |
| 11.2 | Call Transfer of an inbound call from<br>PSTN to extension – consult                                                    | Verify the call is established from PSTN<br>Location extension consulted transfer to<br>2nd extension                                        |
| 11.3 | Call Transfer of an inbound call from<br>PSTN to PSTN – blind                                                           | Verify the call is established from PSTN<br>to Location extension and then blind<br>transfer to PSTN                                         |
| 11.4 | Call Transfer of an inbound call from<br>PSTN to PSTN – consult                                                         | Verify the call is established from PSTN<br>to Location and then consulted transfer<br>to PSTN                                               |
| 11.5 | Call Transfer of an inbound call from extension to PSTN – blind                                                         | Verify the call is established from<br>extension and then blinded transfer<br>to PSTN                                                        |
| 11.6 | Call Transfer of<br>an inbound call<br>from extension<br>to PSTN - consult                                              | Verify the call is established from<br>extension to PSTN and then consulted<br>transfer to PSTN                                              |
| 12   | Session Refresh                                                                                                    |                                                                                                    |
| 12.1 | Check that Session Timer negotiation works correctly                                                                    | Make a call and Verify session timer negotiation works correctly.                                                                            |

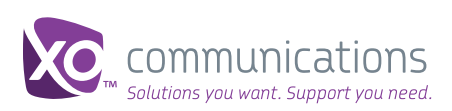

| 12.2 | Check the frequency of session refresh<br>relnvites / Updates as per the<br>negotiated values                                                                                                 | Set Session Expires=120 seconds.<br>Make a call, answer the call and keep it<br>up. Verify re-INVITE after 60 seconds |
|------|----------------------------------------------------------------------------------------------------|----------------------------------------------------------------------------------------------------|
| 12.3 | Session Tear Down: Keep a call active;<br>disconnect the WAN link and wait for<br>N=SESSION-EXPIRE seconds, if the call<br>is cleared                                                         | Do the same step as 12.2, and unplug<br>WAN link. Verify call will be cleared after<br>60 seconds.                    |
| 13   | Fax                                                                                                    |                                                                                                    |
| 13.1 | Check that fax calls using only G711<br>work correctly for calls originating from<br>each direction                                                                                           | Make a fax call. Verify fax-thru succeeds.                                                                            |
| 13.2 | Check that fax calls start with G729a<br>codec for voice call and negotiate<br>correctly for T38 for fax calls originating<br>from each direction for Group3 and<br>Super group3 fax machines | Make a fax call. Verify T.38 fax call succeeds.                                                                       |
| 14   | CALEA                                                                                                    |                                                                                                    |
| 14.1 | Test with Subsentio that intercepts can be placed and ccd and cdd collected                                                                                                    | Must be pre-arranged                                                                                                  |

XO makes no representation of warranty, expressed or implied, as to the accuracy or completeness of the information contained in this document, and nothing contained herein is, or shall be relied upon as, a promise or representation.

Give us a call today at 877-617-2111 or visit xo.com/esip

X0 Communications is a leading nationwide provider of advanced communications, managed network and IT infrastructure services for business, large enterprise and wholesale customers. These customers include more than half of the Fortune 500, in addition to leading cable, mobile wireless and domestic and international telecommunications companies. X0 offers a superior customer experience through its innovative data and IP solutions, its employees' focus on customers and the proven performance of its advanced network.

To learn more about XO Communications, visit www.xo.com or blog.xo.com. XO Communications is also on Twitter, YouTube, Facebook and LinkedIn.

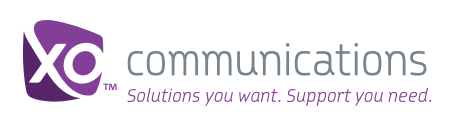